## How to USE Mobility print BYOD devices

Prerequisite: Must have Google Chrome Browser and Mobility Print app installed

## How to install the app available at the Library or through IT

 Open the document/image/pdf through google chrome. If you are working on a word document for example, you can open it through word on the web

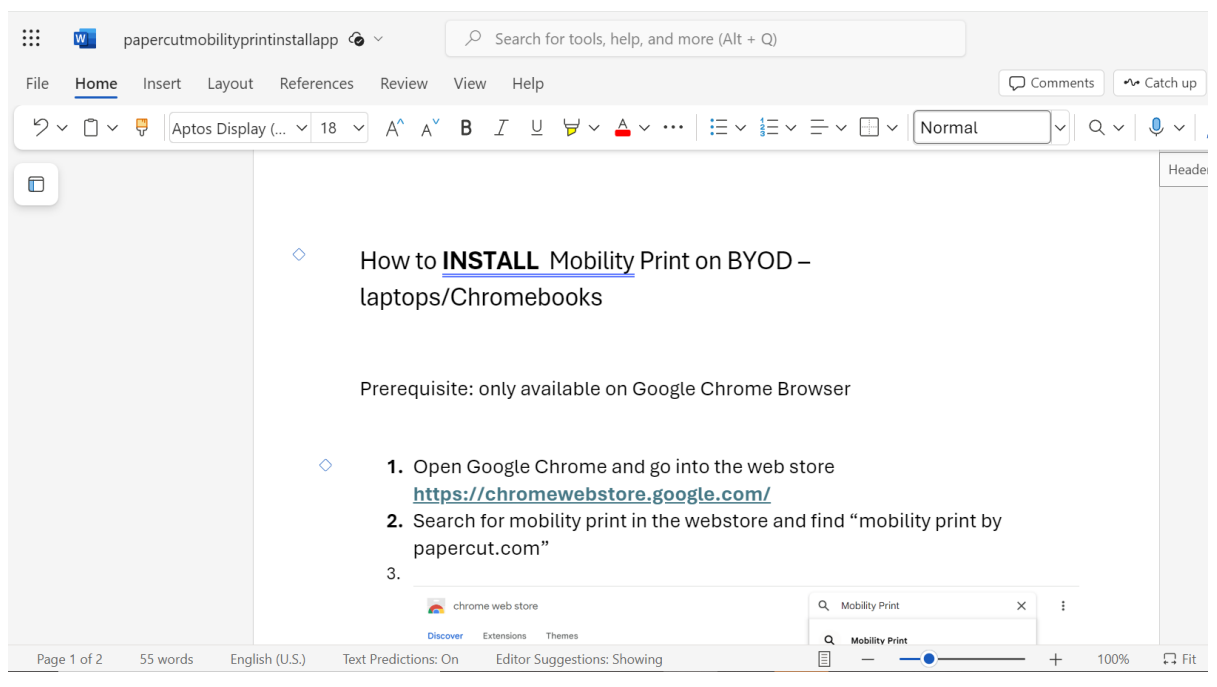

2. Click on File>Print>print this document

| ¢ | Close       | Prin | nt                            |  |  |
|---|-------------|------|-------------------------------|--|--|
| ŵ | Home        | B    | Print<br>Print this document. |  |  |
| ß | New         |      |                               |  |  |
| Þ | Open        |      |                               |  |  |
| 巴 | Get Add-ins |      |                               |  |  |
|   | Info        |      |                               |  |  |
|   | Save as     |      |                               |  |  |
|   | Export      |      |                               |  |  |
| I | Print       |      |                               |  |  |
|   | Share       |      |                               |  |  |
|   | About       |      |                               |  |  |
|   |             |      |                               |  |  |

3. In the printer menu go into destinations and click "see more" (note you will only have to do this the first time you print from a device)

| Print         | 1 sheet of paper                                                             |  |  |
|---------------|------------------------------------------------------------------------------|--|--|
| Destination   | Microsoft Print to PDF                                                       |  |  |
| Pages         | Microsoft Print to PDF<br>FollowMe_BW - [MHSPS01]<br>Save as PDF<br>See more |  |  |
| Color         | Color                                                                        |  |  |
| More settings | ~                                                                            |  |  |
|               |                                                                              |  |  |

4. Select one of the follow-me as your printer (BW for black and white, Colour for colour). Print to the chosen printing queue when you are ready

| ē | FollowMe_BW - [MHSPS01] MHSPS01     | Mobility Print | ρ |
|---|-------------------------------------|----------------|---|
| ē | FollowMe_Colour - [MHSPS01] MHSPS01 | Mobility Print | Ρ |

5. Papercut will pop up on your laptop and ask for your school username and password, enter this in and check "remember me". **Do not sign in with google** 

| P Mobility Print Authentication | on                  |                      |         | × |
|---------------------------------|---------------------|----------------------|---------|---|
|                                 | Sign in to print    | 1                    |         |   |
| i<br>it<br>Username             |                     |                      |         |   |
| arylands                        |                     |                      |         |   |
| Password<br>••••••              |                     |                      |         |   |
|                                 |                     |                      |         |   |
| a                               | Sign in and print   |                      |         |   |
| 4                               | or                  |                      |         |   |
| G                               | Sign in with Google |                      |         |   |
|                                 |                     | Powered by <b>Pa</b> | aperCut | P |
| Remember me                     |                     |                      |         |   |

6. From any printer, login with your school username and password (same one that you use for logging into the computers/wifi/teams)